Zonabit Sistemi Srl

Febbraio 2017

Guida rapida all'uso di

# **ZonabitOrario**

(versione 6.2 del 2017)

*Il programma più efficiente per la produzione automatica dell'orario scolastico* 

Copyright © Zonabit Sistemi Srl, 2011,2017, www.zonabit.it

Questo testo è distribuito con licenza "GNU Free Documentation License", e può essere redistribuito e riprodotto liberamente, citando la fonte.

Vi consigliamo di stampare questo documento, e di tenerlo d'occhio mentre provate a usare ZonabitOrario, eseguendo le operazioni nell'ordine qui suggerito.

# Indice

| Per iniziare: provare tutto con ordine!                                                           | 3                 |
|---------------------------------------------------------------------------------------------------|-------------------|
| Come richiedere assistenza                                                                        | 4                 |
| Configurazione dell'orario – prima fase                                                           | 5                 |
| Indirizzi di Studio, Sezioni e Classi, Calendario settimanale                                     | 5                 |
| Sedi (Plessi), e associazione delle Classi con i Plessi                                           | 5                 |
| Materie di Insegnamento                                                                           | <u>5</u>          |
| Laboratori                                                                                        | 6                 |
| Palestre (e altri Locali Comuni)                                                                  | 6                 |
| Professori e Cattedre                                                                             | 6                 |
| ORA PROVARE L'ELABORAZIONE! Poi proseguire la configurazione!                                     | 6                 |
| Elaborazione e Gestione dell'orario                                                               | 7                 |
| Calcolo dell'Orario                                                                               | <u>7</u>          |
| Calcolo dell'Orario – Come individuare i vincoli che non possono essere soddisfatti               | /                 |
| Vedi Orario Elaborato (e modifica automaticamente)                                                | 13                |
| Bilanciamento dell'orario                                                                         | <u>13</u>         |
| Modifica manuale dell'Orario                                                                      | 14                |
| Collocazione delle ore di Sostegno, Disposizione e Ricevimento                                    | 15                |
| Assegnazione delle aule.                                                                          | 15                |
|                                                                                                   | <u>15</u><br>1E   |
|                                                                                                   | <u> 15</u><br>1 E |
| COTA LE STAMPE SOLLA FLINIA USD                                                                   | 15                |
| Configurazione dell'orario – seconda fase                                                         | .16               |
| Vincoli e preferenze per le Cattedre dei Professori                                               | 16                |
| Vincoli e preferenze Personali e Speciali                                                         | 16                |
|                                                                                                   |                   |
| Configurazione dell'orario – tabelle                                                              | .17               |
| Distribuzione dell'insegnamento nella settimana                                                   | 1/                |
| Ore di servizio                                                                                   | 1/                |
| Uscite e rientri di classe.                                                                       | 1/                |
| Ore buche e ore a disposizione.                                                                   | <u>1/</u><br>17   |
| Derogne alle ore di servizio e Parametri speciali                                                 | 1/                |
| Configurazione dell'orario - casi particolari                                                     | .18               |
| Casi particolari di configurazione.                                                               | 18                |
| Settimana corta per alcune classi                                                                 | 18                |
| Laboratori, ITP, Compresenze, Conversazioni, Abbinamenti di ore                                   | 18                |
| Se ci sono ore di Laboratorio solo PARZIALMENTE coperte dall'assistenza degli I.T.P               | 18                |
| Sottogruppi                                                                                       | 19                |
| Classi articolate                                                                                 | 19                |
| Gestione dell'Orario Provvisorio                                                                  | .20               |
| Configurazione dell'Orario Provvisorio                                                            | 20                |
|                                                                                                   |                   |
| Sostituzione degli assenti                                                                        | <u>.20</u>        |
| Configurazione degli assenti                                                                      | <u>20</u>         |
| Visualizza e stampa sostituzioni                                                                  | <u>20</u>         |
| Elaborazione Romota dell'Orazia Definitivo                                                        | 21                |
| <b>Elaboratione Remote dell'Orazio Definitive en Claud Camer</b>                                  | 21                |
| Elaborazione Remota dell'Orario Definitivo su Cloud Server                                        | 21                |
| Infine: notizie e informazioni                                                                    | .22               |
| Perché ZonabitOrario è diverso da tutti gli altri programmi?                                      | 22                |
| Che differenza c'è tra la versione GRATUITA o la versione con licenza LIGHT e la LICENZA COMPLETA | ?.22              |
| Che differenza c'è tra la versione COMPLETAMENTE GRATUITA e la licenza LIGHT oppure COMPLETA?.    | 23                |
| Avete un'esigenza che non è coperta dalla configurazione?                                         | 23                |

### Per iniziare: provare tutto con ordine!

| Per imparare a usare <b>ZonabitOrario</b> , basta procedere in ordine, dall'inizio, esplorando le funzionalità del programma come nella lettura di un libro. Tutte le proprietà dei campi da |                                                                                                    |           |  |  |  |  |  |  |  |  |
|----------------------------------------------------------------------------------------------------|----------------------------------------------------------------------------------------------------|-----------|--|--|--|--|--|--|--|--|
| compilare s                                                                                                    | sono documentate sotto i bottoni di aiuto: 🎴                                                                                                    |           |  |  |  |  |  |  |  |  |
| E' consiglia<br>provare a c<br>più per orie<br>prova a usa                                                                                                    | E' consigliabile osservare punto per punto una delle pianificazioni preinstallate, e poi provare a configurare la propria. Questa guida introduttiva fornisce qualche indicazione in più per orientare i primi passi. Conviene stamparla e tenerla a portata di mano, mentre si prova a usare il programma.                                                                                                    |           |  |  |  |  |  |  |  |  |
| Focus:                                                                                                    | <b>Configurate sempre e soltanto i dati rilevanti per la pianificazione</b> , senza complicare inutilmente con dati ridondanti.<br>Nel dubbio, lasciate vuoti i campi di cui non vi è chiara la funzione: ci sarà tempo dono per integrare ciò che manca                                                                                                    |           |  |  |  |  |  |  |  |  |
| Focus:                                                                                                    | <b>VIDEO didattici</b><br>Dalla pagina iniziale di ZonabitOrario avete<br>accesso a diversi video che illustrano la<br>procedura generale e talune procedure<br>dettagliate. Osservateli e ascoltateli prima di<br>procedere con la vostra configurazione.                                                                                                    | Ť         |  |  |  |  |  |  |  |  |
| Errore                                                                                                    | Non inserite tutti i vincoli prima di provare l'elabora                                                                                                    | azione.   |  |  |  |  |  |  |  |  |
| aa<br>evitare:                                                                                                    | Procedete invece in questo modo:                                                                                                    |           |  |  |  |  |  |  |  |  |
|                                                                                                    | <ul> <li>da evitare: Procedete invece in questo modo:</li> <li>Inserite i dati essenziali della vostra configurazione, comprese tutte le ore di lezione da programmare (punti da 1 a 6 della configurazione).</li> <li>Provate ad elaborare: l'elaborazione deve riuscire in pochi istanti. Se così non accade, consultate gratuitamente l'assistenza per avere consiglio.</li> <li>Quando l'elaborazione è riuscita, inserite i vincoli personali (punti da 7 a 9 della configurazione), verificando di tanto in tanto che l'elaborazione continua riuscire.</li> <li>Inserendo inizialmente tutti i vincoli personali desiderati, si rischia di non riuscire né ad elaborare né a individuare le eventuali richieste contraddittorie</li> </ul> |           |  |  |  |  |  |  |  |  |
| Per risolve                                                                                                    | ere ogni dubbio: <u>www.zonabit.it</u> <u>assistenza@z</u>                                                                                                    | onabit.it |  |  |  |  |  |  |  |  |

#### Come richiedere assistenza

Se siete in difficoltà, inviateci i dati della scuola. I vostri dati risiedono nella cartella : *C*:\*ZonabitOrarioDati*\[ *cartella che avete creato per la scuola* ] dove trovate i file denominati: scuola1.txt - scuola2.txt - scuola3.txt - savego.txt oppure: scuola1 scuola2 scuola3 savego (scuola3 e savego possono non esistere) Potete accedere alla cartella da **ZonabitOrario** con il bottone: 🔘 Il modo più veloce per avere assistenza è inviare via email questi file a: assistenza@zonabit.it (scuola1 e scuola2 SEMPRE, scuola3 e savego solo se esistono) Descrivete brevemente il problema e lasciate gli estremi per rispondervi. Allegate i file scuola1 e scuola2 alla email (più scuola3 e savego se esistono). Noi esamineremo la configurazione della vostra scuola e vi indicheremo esattamente per quale ragione l'orario non chiude (o quali altri problemi ci sono). Usando la versione gratuita di ZonabitOrario, il ricorso via email all'assistenza è libero e non comporta nessun impegno di acquisto.

## Configurazione dell'orario – prima fase

|                | Configurazione dell'orario                                                                                                    |
|----------------|----------------------------------------------------------------------------------------------------|
| 1              | Indirizzi di Studio, Sezioni e Classi, Calendario settimanale                                                                                                    |
| Configurat     | e gli indirizzi e le classi esistenti, e le ore disponibili per ogni giorno.                                                                                                    |
| Focus:         | Se ci fossero Medie e Superiori nello stesso Istituto?<br>In questo caso, configurate e sviluppate due orari diversi. Ma se ci sono<br>insegnanti che hanno ore sia nelle Medie sia nelle Superiori, come accade<br>talvolta nelle scuole private e paritarie, allora sviluppate un unico orario, in<br>cui la scuola Media è un indirizzo a sé. In questo modo l'impegno degli<br>insegnanti viene gestito al meglio.                                                                                                    |
| Dettagli:      | Gestione delle Classi con Calendario Speciale                                                                                                    |
|                | Questa configurazione serve se sono gestiti i rientri pomeridiani, o se vi sono sezioni o classi con alcune ore di durata diversa dallo standard della scuole (ad esempio, talune ore di 55 minuti anziché 60).                                                                                                    |
| Errore         | Non configurate inutilmente il Calendario Speciale.                                                                                                    |
| da<br>evitare: | <b>ZonabitOrario</b> gestisce automaticamente il caso più comune, valido per<br>quasi tutte le scuole: supponiamo che talune classi facciano 6 ore per 6<br>giorni, e altre meno: le classi che non raggiungono 36 ore settimanali,<br>vengono lasciate libere ogni giorno il prima possibile, e privilegiando il giorno<br>corto configurato, che normalmente è il Sabato. Perciò una classe che abbia,<br>poniamo, 32 ore, avrà due giorni di 6 ore e quattro di 5 ore, e avrà 5 ore il<br>Sabato. Una classe ginnasiale di 26 ore avrà quattro giorni di 4 ore (di cui<br>uno sarà il Sabato) e due di 5, e così via. |

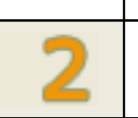

Configurazione dell'orario

#### Sedi (Plessi), e associazione delle Classi con i Plessi

Serve solo se la scuola ha più di un plesso, e occorre gestire gli spostamenti degli insegnanti dall'uno all'altro fabbricato. Ricordate che normalmente si ammette un unico spostamento nel giorno, con un'ora di buco. Gli spostamenti massimi settimanali conseguono ai limiti per le ore buche.

|             | Configurazione dell'orario                                                                                                    |
|-------------|----------------------------------------------------------------------------------------------------|
| 3           | Materie di Insegnamento                                                                                                    |
| Distinguete | e le materie per la lezione frontale da quelle di Compresenza / Conversazione.                                                                                                    |
| Focus:      | Al primo esperimento configurate solo le lezioni frontali, con un unico insegnante, e sviluppate completamente l'orario per prova. Poi, dopo aver capito tutta la procedura, inserirete le conversazioni e compresenze.                                                                                                    |
| Focus:      | Se possibile, aggregate le materie: ai fini dell'Orario, è meno laborioso configurare 10 ore di Lettere che non 4 di Italiano, 3 di Latino, 2 di Storia, ecc. L'insegnante suddividerà le materie nella settimana secondo le sue preferenze didattiche, e ciò non ha rilevanza per la compilazione dell'Orario. Talvolta può essere necessario suddividere le materie per esigenze particolari (ad esempio, lezioni che si fanno con diverse compresenze): questo però emergerà dopo il primo esperimento di configurazione. |

4

Configurazione dell'orario

#### Laboratori

I Laboratori interessano la configurazione perché possono contenere una sola classe alla volta, e quindi occorre gestire lo spostamento delle classi dalla loro aula al laboratorio, senza collocare due classi nello stesso laboratorio e nella stessa ora.

|                                                           | Configurazione dell'orario                                                                                                    |  |  |  |  |  |  |  |  |
|-----------------------------------------------------------|----------------------------------------------------------------------------------------------------|--|--|--|--|--|--|--|--|
| 5                                                         | Palestre (e altri Locali Comuni)                                                                                                    |  |  |  |  |  |  |  |  |
| Le Palestre<br>configurazio<br>distribuite<br>dei docenti | e, a differenza dei Laboratori, possono contenere una o più classi. La<br>one è utile anche per il locale Mensa, se le ore di sorveglianza mensa sono<br>ai docenti (e quindi vengono programmate dall'Orario come ogni altra attività<br>).                                          |  |  |  |  |  |  |  |  |
| Focus:                                                    | Ai fini dell'orario occorre specificare solo quante classi possono stare in palestra contemporaneamente. Quindi, ad esempio, se la scuola ha due palestre, una per due classi e una per una soltanto, configurare che esiste una palestra la quale può contenere al massimo 3 classi. |  |  |  |  |  |  |  |  |

|    | Configurazione dell'orario                                                                                                    |
|----|----------------------------------------------------------------------------------------------------|
| 6  | Professori e Cattedre                                                                                                    |
| A  | <b>All'inizio,</b> inserite le lezioni frontali senza darvi cura delle compresenze. Se possibile, inserite di seguito tutte le classi di ogni insegnante (è il metodo più rapido).                                                  |
| BC | <b>Successivamente</b> , e anche se vi sono stati errori nell'inserimento iniziale, correggete i dati immessi accedendovi per classe o per professore, come più comodo. Al primo esperimento, continuate a ignorare le compresenze. |

|                                                           | Configurazione dell'orario                                                                                                    |
|-----------------------------------------------------------|----------------------------------------------------------------------------------------------------|
|                                                           | ORA PROVARE L'ELABORAZIONE! Poi proseguire la configurazione!                                                                                                    |
| A questo punto<br>abbiano tutte le<br>dell'orario per pro | usate il pannello di Riepilogo delle cattedre per verificare che le classi<br>ore di lezione frontale che devono avere, e passate all'elaborazione<br>odurre un primo risultato. |
| Errore da                                                 | Non inserite ora i vincoli personali.                                                                                                    |
| evitare:                                                  | Inserendo ora i vincoli personali, si rischia di non riuscire né ad                                                                                                    |
|                                                           | elaborare ne a trovare eventuali richieste contraddittorie nella                                                                                                    |
| Focus:                                                    | Il risultato ora ottenuto non servirà ancora a nulla, perché mancherà di                                                                                                    |
|                                                           | tutti i vincoli e di tutte le preferenze, però vi conentirà di prendere                                                                                                    |
|                                                           | familiarità con la procedura da seguire.                                                                                                    |
|                                                           |                                                                                                    |

### Elaborazione e Gestione dell'orario

|                   | Elaborazione e Gestione dell'orario                                                                                                    |
|-------------------|----------------------------------------------------------------------------------------------------|
| 1                 | Calcolo dell'Orario                                                                                                    |
| Proceder          | e con ordine:                                                                                                    |
| A. Prova<br>prose | re la fattibilità dell'orario: se la fattibilità non viene verificata, è inutile<br>guire.                                                                                                    |
| B. Calco          | lare l'Orario, e dare tempo all'elaborazione.                                                                                                    |
| Focus:            | <b>Tempo di elaborazione</b> .<br>L'elaborazione deve procedere rapidamente, e durare pochi minuti per la prova<br>di fattibilità e per la soddisfazione dei vincoli.<br>L'elaborazione procede per fasi, affrontando i vincoli uno dopo l'altro, e infine<br>rimuove le ore buche in eccesso. La fase di rimozione delle ore buche è<br>notevolmente più lunga e laboriosa. |
| Errore<br>da      | La pianificazione deve essere <b>elaborata</b> . Le variazioni alla configurazione non vengono attuate senza ripetere l'elaborazione perciò se si introducono                                                                                                    |
| evitare<br>:      | variazioni alla configurazione occorre <b>rielaborare</b> .                                                                                                    |
| Focus:            | Vincoli che non possono essere soddisfatti.<br>ZonabitOrario risolve tutti i vincoli che non siano in contraddizione con altri.<br>Le configurazioni molto complesse richiedono un tempo congruo, mentre nel<br>caso di vincoli contraddittori l'impossibilità viene segnalata come problema<br>critico.                                                                     |

Elaborazione e Gestione dell'orario

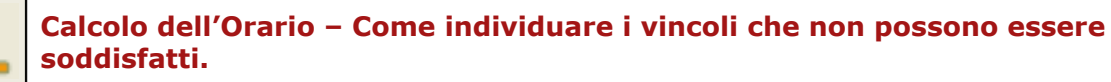

Se state leggendo questo documento per la prima volta, passate oltre, al punto 2. In seguito, leggete attentamente quanto qui spiegato relativamente ai vincoli che non possono essere soddisfatti.

Durante l'elaborazione dell'orario è attivo un pannello dei **Problemi Critici**, che normalmente è chiuso e non segnala nulla, ma che si apre da sé quando i vincoli espressi sembrano contenere richieste incompatibili reciprocamente.

Se il pannello si apre da sé, vengono mostrati i vincoli che appaiono problematici con maggiore frequenza. Potete capire da qui l'errore di configurazione, e correggerlo, oppure selezionare qualche vincolo e derogare.

Uno dei casi più frequenti è quello in cui si diano troppi sabati liberi: se i sabati liberi sono così tanti che una o più classi non possono essere coperte, il pannello degli errori critici si apre indicando chiaramente che è necessario togliere ad alcuni docenti il sabato libero, oppure consentire che la classe venga coperta con un numero anomalo di ore da parte di altri insegnanti (ad esempio concentrando al sabato le 2 ore di educazione fisica, ecc.). Ad esempio, se il pannello dei problemi critici si apre con questo aspetto:

| 👫 Problen                                                                                                    | ni Critici         |             |                                                                                                    |                            |                    |                         |                              |                             |                            |
|----------------------------------------------------------------------------------------------------|--------------------|-------------|----------------------------------------------------------------------------------------------------|----------------------------|--------------------|-------------------------|------------------------------|-----------------------------|----------------------------|
| Indice di co                                                                                                 | mplessità generale | 6           | 6 🔘                                                                                                    | Problema corrente: ORE     | E IN UNA CLASS     | E ecce:                 | ssive in un giorno           |                             |                            |
| Uno dei vincoli sottoelencati è in contraddizione con altri. Selezionare un vincolo ed eventualmente DEROGAR |                    |             |                                                                                                    |                            |                    |                         |                              |                             |                            |
|                                                                                                    | RESET !            | ? V         | INCOLO CORREN                                                                                                    | ITE - problemi più frequei | nti                | Profes                  | sore o classe                | Frequenza                   | Annotazioni                |
| Vedi lista completa                                                                                          |                    |             | ORE IN UNA CLASSE eccessive in un giorno<br>ORE IN UNA CLASSE eccessive in un giorno<br>ORE IN UNA CLASSE eccessive in un giorno    |                            |                    | VALEN<br>RABO:<br>VALEN | NTINI<br>SO<br>NTINI         | 87<br>30<br>27              | 5BP<br>5BP<br>4BP          |
|                                                                                                    |                    | A           | LTRI VINCOLI - pi                                                                                                    | roblemi che impediscono    | la soluzione       | Profes                  | sore o classe                | Frequenza                   | Annotazioni                |
|                                                                                                    |                    | G<br>G<br>G | GIORNI LIBERI Alternativi non soddisfatti<br>GIORNI LIBERI Alternativi non soddisfatti<br>GIORNI LIBERI Alternativi non soddisfatti |                            |                    |                         | TORTORA<br>CUTOLO<br>COLLINA |                             | SABATO<br>SABATO<br>SABATO |
| Class                                                                                                    | e 💌                | Professore  | VALENTINI                                                                                                    | ALENTINI 🔽 Labor           |                    | •                       |                              | Palestra o<br>Locale comune |                            |
|                                                                                                    | Lunedî             |             | Martedi                                                                                                    | Mercoledi                  | Giovedì            |                         | Venerdî                      | Saba                        | to                         |
| Ora 1                                                                                                    | 5BP (C)<br>Indese  |             | 3BP (C)<br>Inalese                                                                                                    | 3BP (C)<br>Indese          |                    |                         | 3AP (C)<br>Inalese           | 5AP<br>Ingle                | (C)<br>se                  |
| Ora 2                                                                                                    | 3BP (C)<br>Inalese |             | 4AP (C)<br>Laboratorio                                                                                                    | 4AP (C)<br>Indese          |                    |                         |                              |                             | (C)<br>ise                 |
| Ora 3 Inglese                                                                                                |                    |             |                                                                                                    |                            |                    |                         |                              | 58P<br>Inde                 | (C)<br>se                  |
| Ora 4 AP (C)<br>Indese                                                                                       |                    |             |                                                                                                    |                            |                    |                         |                              | 4BP<br>Inde                 | (C)<br>se                  |
| Ora 5                                                                                                    |                    |             |                                                                                                    |                            | 3AP (C)<br>Inalese |                         | 4AP (C)<br>Inalese           | 3AP<br>Labora               | (C)<br>Itorio              |
| Ora 6                                                                                                    | 4BP (C)<br>Indlese |             | 5AP (C)<br>Inalese                                                                                                    |                            | 5AP (C)<br>Inalese |                         |                              | 5BP<br>Inde                 | (C)<br>se                  |

risulta evidente che:

- o il docente Valentini viene impegnato per 2 ore al Sabato nelle classi 4BP e 5BP (cosa scorretta perché ha solo 3 ore settimanali in quelle classi),
- oppure in alternativa non deve essere concesso il Sabato Libero a Tortora, oppure a Cutolo, oppure a Collina.

A causa delle troppe richieste di Sabato libero, le due classi non hanno un organico sufficiente in quel giorno; occorre quindi derogare sull'errore di Valentini, oppure su una delle richieste di Sabato libero.

| Focus:    | Come accelerare la rimozione delle ore buche.                                     |  |  |  |  |  |  |  |  |  |  |
|-----------|-----------------------------------------------------------------------------------|--|--|--|--|--|--|--|--|--|--|
|           | Quando il processo di elaborazione ha segnalato di avere risolto tutti i vincoli  |  |  |  |  |  |  |  |  |  |  |
|           | Qualita il processo di elaborazione na segnatato di avere insolto tutti i vincoli |  |  |  |  |  |  |  |  |  |  |
|           | ed essere passato alla rimozione delle ore buche, conviene concedere molto        |  |  |  |  |  |  |  |  |  |  |
|           | tempo alla rimozione delle ore buche. Ma volendo accelerarla, si può aprire il    |  |  |  |  |  |  |  |  |  |  |
|           | pappalla dei problemi critici e deregare cu qualche vincele complete com          |  |  |  |  |  |  |  |  |  |  |
|           | parmeno dei problemi critici e derogare su qualche vincolo segnalato come         |  |  |  |  |  |  |  |  |  |  |
|           | incompatibile con la rimozione completa delle ore buche.                          |  |  |  |  |  |  |  |  |  |  |
| Dettagli: | Se l'elaborazione dell'orario viene interrotta prima del termine,                 |  |  |  |  |  |  |  |  |  |  |
|           | ZonabitOrario segnala i vincoli non soddisfatti. L'orario visualizzato è          |  |  |  |  |  |  |  |  |  |  |
|           | comunque sempre fisicamente applicabile (ogni ora di lezione è assegnata a        |  |  |  |  |  |  |  |  |  |  |
|           | una distinta persona, senza pretese di ubiquità), e spesso può essere             |  |  |  |  |  |  |  |  |  |  |
|           | accettabile come orario provvisorio.                                              |  |  |  |  |  |  |  |  |  |  |

#### Un esempio di utilizzo del pannello dei Problemi Critici durante l'elaborazione

Lancio l'elaborazione; dopo pochi minuti vedo che il vincolo MAX FASCIA ORE (ultime ore) non si risolve. Apro il pannello dei Problemi Critici (che prima o poi si aprirebbe da sé):

| 👫 Problemi Critici                     |       |                                            |                                             |                        |             |                         |                          |                |            |            | ×          |
|----------------------------------------|-------|--------------------------------------------|---------------------------------------------|------------------------|-------------|-------------------------|--------------------------|----------------|------------|------------|------------|
| Indice di complessità generale         |       | 28 🔘 1                                     | Problema corrente:                          | MASSIMO FASCIA O       | )RE supera  | ito                     |                          |                |            |            |            |
|                                        |       | Elabo                                      | razione in corso: a                         | ttendere la soluzione  | dei vincoli | (per il momento ne      | ssun problema            | bloccante).    |            |            |            |
| RESET !                                | ?     | VINCOLO CORRENTE - problemi più frequenti  |                                             |                        | Professor   | e o classe              | Frequenza                | Annotazioni    |            | Tipologia  | <b>^</b>   |
|                                        |       | MASSIMO FASCIA C                           | )RE superato                                |                        | VENTUR      | A                       | 76                       | 0              |            | lieve      |            |
| Vedi lista completa                    |       | MASSIMO FASCIA C                           | )RE superato                                |                        | PANTAL      | EONI                    | 61                       | 0              |            | lieve      | =          |
|                                        |       | MASSIMO FASCIA C                           | RE superato                                 |                        | GIOVE       |                         | 19                       | 0              |            | lieve      | _          |
| Vedi alternative possibili             | ?     | MASSIMU FASCIA U                           | JRE superato                                |                        | BALLI       | N                       | 19                       | U              |            | lieve      |            |
|                                        |       | MASSIMU FASUIA U                           | JRE superato                                |                        | BACOLIA     | 川<br>フロ                 | 18                       | 0              |            | lieve      |            |
| 37                                     |       | MASSIMU FASUA C                            | URE superato                                |                        | ZANCON      |                         | 10                       | 0              |            | lieve      |            |
| J                                      |       |                                            | DE superato                                 |                        | ACCADE      |                         | 7                        | 0              |            | lieve      |            |
| MASSIMO FASCIA ORE superato            | ~     | MASSIMO FASCIA C<br>MASSIMO FASCIA C       | ) RE superato                               |                        |             | 10                      | 7                        | 0              |            | lieve      | -          |
|                                        |       |                                            | one superato                                |                        | 00010       |                         |                          |                |            | 1070       | -          |
|                                        |       | ALTRI VINCOLI - pro                        | blemi che impedisc                          | ono la soluzione       | Professor   | e o classe              | Frequenza                | Annotazioni    |            | Tipologia  | _ <u>^</u> |
|                                        |       | ORE PROIBITE / Gi                          | ORE PROIBITE / Giorno Libero non rispettati |                        |             | AMATO                   |                          | SA:5           |            | nedio 📃    |            |
|                                        |       | ORE PROIBITE / Gi                          | orno Libero non risp                        | ettati                 | GIOVE       |                         | 36                       | SA:5           |            | medio      |            |
|                                        |       | GIORNI LIBERI Alter                        | rnativi non soddisfat                       | ti                     | PANTAL      | EONI                    | 30                       | SABATO         |            | medio      |            |
|                                        |       | GIORNATE impegna                           | ate nella settimana: r                      | numero errato          | PANTAL      | EONI                    | 27                       | 5              |            | grave      |            |
|                                        |       | CALENDARIO ERRA                            | ATU per una CLAS                            | SE (errore intollerabi | IB          |                         | 26                       | 0              |            | grave      |            |
|                                        |       | GIURNI LIBERI Alter                        | mativi non soddistat                        | ti                     | PASQUA      | <u>∠</u>                | 23                       | SABATU         |            | medio      |            |
|                                        |       | URE PRUIBITE / Gi                          | orno Libero non risp                        | ettati                 |             |                         | 18                       | VE:3           |            | medio      |            |
|                                        |       | URE PRUBLIE / Giorno Libero non rispettati |                                             |                        | CCIALAN     | SCIALANGA               |                          | SA:2,3         |            | medio      |            |
| 1                                      | Ŧ     | MASSIMU PRIME URE superato                 |                                             |                        | SCIALANGA   |                         | 17                       | U              |            | lieve      | -          |
| Classe P                               | rofes | ore VENTURA                                | •                                           | Laboratorio            |             | •                       | Palestra<br>Locale comun |                | •          | ?          |            |
| Lunedi                                 |       | Martedi                                    | Mercoledi                                   | Giovedi                |             | Venerdi                 | Sab                      | ato            |            | Ammetti De | erona      |
| IIF                                    |       | IIF                                        |                                             | IID                    |             | IE                      |                          | 3              |            | per ali en | rori       |
| Storia Dell'Arte                       |       | Storia Dell'Arte                           |                                             | Storia Dell'           |             | Arte Storia Dell'Arte   |                          | ell'Arte       | selezionat |            | ati        |
| Ora 2 Storia Doll'Arto                 |       | E<br>Storia Doll'Arto                      |                                             |                        |             | IID<br>Storia Doll'Arto | It<br>Storia D           | )<br>Ioll'Arto |            |            |            |
|                                        |       | ID                                         |                                             | IIIB                   |             | Stona Dell'Alte         |                          | B              |            |            |            |
| Ora 3 Storia Dell'Arte Storia Dell'Art |       | Storia Dell'Arte                           | Storia Dell'A                               |                        | Arte        | Storia Dell'Arte        | Storia D                 | ell'Arte       |            |            | BIOGA      |
| 0                                      |       |                                            |                                             | ID                     |             |                         | III                      | 3              |            |            | enon       |
| 018 4                                  |       |                                            |                                             | Storia Dell'A          | Arte        | Storia Dell'Arte        | Storia D                 | ell'Arte       |            |            |            |
| Ora 5                                  |       |                                            |                                             |                        |             | IB<br>Storia Dell'Arte  |                          |                |            |            |            |
| Ora 6                                  |       |                                            |                                             |                        |             |                         |                          |                |            |            |            |

Di qui vedo che coloro per i quali è più difficile rispettare il vincolo del massimo fascia ore sono Ventura e Pantaleoni (notare che la frequenza per cui il problema si presenta per loro è nettamente maggiore che negli altri casi).

Ora, se derogo su Ventura o Pantaleoni, darò loro un'ultima ora in più. Ma poiché (in questo esempio) so che non lo ammettono, vado a vedere nella sezione degli ALTRI VINCOLI che cosa intralcia la soluzione: ed è il fatto (di cui non mi meraviglio) che le classi non sono coperte al sabato.

| 🐐 Problemi Critic     | :i            |                   |                           |                            |                       |                        |                          |                          |             |   |             | ×        |
|-----------------------|---------------|-------------------|---------------------------|----------------------------|-----------------------|------------------------|--------------------------|--------------------------|-------------|---|-------------|----------|
| Indice di complessită | à generale    | Γ                 | 17 🔘                      | Problema corrente: N       | iassimo fascia c      | IRE sup                | erato                    |                          |             |   |             |          |
|                       |               |                   | Elab                      | orazione in corso: att     | endere la soluzione   | dei vinc               | oli (per il momento nes: | sun problema l           | bloccante). |   |             |          |
| RESET                 | T !           | ?                 | VINCOLO CORREI            | NTE - problemi più freq    | uenti                 | Profes                 | sore o classe            | Frequenza                | Annotazioni |   | Tipologia   | <b>A</b> |
|                       |               |                   | MASSIMO FASCIA            | ORE superato               |                       | VENT                   | URA                      | 87                       | 0           |   | lieve       |          |
| Vedi lista co         | ompleta       |                   | MASSIMO FASCIA            | ORE superato               |                       | PANT                   | ALEONI                   | 70                       | 0           |   | lieve 📃     |          |
|                       |               | 1                 | MASSIMO FASCIA            | ORE superato               |                       | RICCA                  | RDI                      | 24                       | 0           |   | lieve 📃     | =        |
| Vedi alternativ       | e possibili   | 2                 | MASSIMO FASCIA            | ORE superato               |                       | GIOVE                  |                          | 23                       | 0           |   | lieve       | _        |
|                       |               |                   | MASSIMO FASCIA            | ORE superato               |                       | PASQ                   | UAZI                     | 23                       | 0           |   | lieve       |          |
| 22                    | -             |                   | MASSIMO FASCIA            | ORE superato               |                       | BALIT                  |                          | 22                       | 0           |   | lieve       |          |
| 100                   |               |                   | MASSIMU FASCIA            | ORE superato               |                       | ZANC                   | ONATO                    | 15                       | 0           |   | lieve       |          |
| OBE PROBITE / P       | Giorno Libero |                   | MASSIMU FASUA             | URE superato               |                       | AMAT                   |                          | 10                       | U           |   | lieve       |          |
| non rispettati        |               |                   | MASSIMU FASUA             | URE superato               |                       | DISE                   | 410                      | 1                        | U           |   | lieve       | -        |
|                       |               |                   | ALTRI VINCOLI - p         | roblemi che impedisco      | no la soluzione       | Profes                 | sore o classe            | Frequenza                | Annotazioni |   | Tipologia   | <b>_</b> |
|                       |               |                   | ORE PROIBITE / 0          | iorno Libero non rispe     | ttati                 | AMAT                   | 0                        | 72                       | SA:4        |   | medio       |          |
|                       |               |                   | ORE PROIBITE / 0          | iorno Libero non rispe     | ttati                 | GIOVE                  |                          | 38                       | SA:3        |   | medio       |          |
|                       |               |                   | GIORNI LIBERI Alt         | ernativi non soddisfatti   |                       | PASQ                   | UAZI                     | 37                       | SABATO      |   | e medio     |          |
|                       |               |                   | GIORNI LIBERI Alt         | ernativi non soddisfatti   |                       | PANTALEONI             |                          | 35                       | SABATO      |   | e medio     |          |
|                       |               |                   | GIORNATE impegr           | iate nella settimana: nu   | imero errato          | ro errato PANTALEONI   |                          | 32                       | 5           |   | grave 📕     |          |
|                       |               |                   | CALENDARIO ERF            | RATO per una CLASS         | E (errore intollerabi | (errore intollerabi IB |                          | 29                       | 0           |   | grave       |          |
|                       |               |                   | GIORNATE impegr           | iate nella settimana: nu   | mero errato PASQUAZI  |                        |                          | 25                       | 5           |   | grave       |          |
|                       |               |                   | ORE PROIBITE / 0          | aiorno Libero non rispe    | ttati                 | i WANDERLINGH          |                          |                          | SA:3        |   | medio       |          |
|                       |               | 👻 🛛 GIORNI LIBERI |                           | lternativi non soddisfatti |                       | RICCARDI               |                          | 20                       | SABATO      |   | medio       | -        |
| Classe                | ▼ F           | Profess           | sore AMATO                | •                          | Laboratorio           |                        | •                        | Palestra<br>Locale comun | e           | • | ?           |          |
|                       | Lunedî        |                   | Martedi                   | Mercoledi                  | Giovedì               |                        | Venerdî                  | Sab                      | ato         |   | Ammetti De  | erona    |
| 0.1                   |               |                   | ID                        | IVB                        | VB                    |                        | IVB                      | IE                       | 3           |   | per ali err | rori     |
| Ura I                 |               |                   | Educazione Fisica         | Educazione Fisica          | Educazione I          | Fisica                 | Educazione Fisica        | Educazio                 | ne Fisica   |   | selezion    | ati      |
| Ora 2                 |               |                   |                           | IVD                        | IB<br>Educational     |                        |                          | E du a cale              | B<br>Fining |   |             |          |
|                       |               |                   |                           | E uucazione Fisica         | E uucazione i         | risica                 | ID                       | Euucaziu                 | ne risica   |   |             |          |
| Ora 3                 |               |                   |                           | Educazione Fisica          |                       |                        | Educazione Fisica        | Educazio                 | ne Fisica   |   |             | aoga     |
|                       |               |                   | IIIB                      |                            | VB                    |                        |                          |                          | 3           |   |             | enon     |
| Ura 4                 |               |                   | Educazione Fisica         |                            | E ducazione I         | Fisica                 |                          | Educazio                 | ne Fisica   |   |             |          |
| Ora 5                 |               |                   | IID<br>Educazione Fisica  |                            |                       |                        | VD<br>Educazione Fisica  |                          |             |   |             |          |
| Ora 6                 |               |                   | IIIB<br>Educazione Fisica |                            |                       |                        | IID<br>Educazione Fisica |                          |             |   |             |          |

Derogo (ad esempio) per Amato, perché so che il sabato libero l'ha avuto più volte negli anni scorsi.

L'indice scende, ma dopo poco ricomincia a salire. Rivedo i Problemi Critici:

| 👫 Problemi Critici             |       |                     |                         |                     |                               |                          |             |   |              | ×    |
|--------------------------------|-------|---------------------|-------------------------|---------------------|-------------------------------|--------------------------|-------------|---|--------------|------|
| Indice di complessità generale |       | 11 🔘                | Problema corrente: M,   | ASSIMO FASCIA O     | RE superato                   |                          |             |   |              |      |
|                                |       | Elabo               | razione in corso: atte  | ndere la soluzione  | dei vincoli (per il momento n | essun problema           | bloccante). |   |              |      |
| RESET !                        | ?     | VINCOLO CORREN      | TE - problemi più frequ | ienti               | Professore o classe           | Frequenza                | Annotazioni |   | Tipologia    |      |
|                                |       | MASSIMO FASCIA 0    | )RE superato            |                     | VENTURA                       | 110                      | 0           |   | 📕 lieve      |      |
| Vedi lista completa            |       | MASSIMO FASCIA 0    | )RE superato            |                     | PANTALEONI                    | 101                      | 0           |   | lieve        | _    |
|                                |       | MASSIMO FASCIA 0    | )RE superato            |                     | RICCARDI                      | 40                       | 0           |   | lieve        | =    |
| Vedi alternative possibili     | ?     | MASSIMU FASCIA U    | JRE superato            |                     | PASUUAZI                      | 27                       | U           |   | lieve        | -    |
|                                |       | MASSIMU FASUA U     | JRE superato            |                     | BALIT                         | 25                       | 0           |   | lieve        |      |
| 6                              |       | MASSIMU FASUA U     | DE superato             |                     |                               | 14                       | 0           |   | lieve        |      |
|                                |       |                     | DE superato             |                     | DISEDIO                       | 14                       | 0           |   | lieve        |      |
| ORE PROIBITE / Giorno Libero   | ~     | MASSIMO FASCIA (    | ) RE superato           |                     | GELOBMINI                     | 3                        | 0           |   | lieve        | -    |
| non rispettati                 |       |                     |                         |                     | accontinuation                |                          |             |   | 1000         | · ·  |
|                                |       | ALTRI VINCOLI - pro | blemi che impediscor    | no la soluzione     | Professore o classe           | Frequenza                | Annotazioni |   | Tipologia    |      |
|                                |       | ORE PROIBITE / Gi   | orno Libero non rispett | ati                 | AMATO                         | 86                       | SA:5        |   | 🗕 medio      |      |
|                                |       | ORE PROIBITE / G    | orno Libero non rispett | ati                 | GIOVE                         | 60                       | SA:1        |   | medio        |      |
|                                |       | CALENDARIO ERR/     | ATO per una CLASSE      | (errore intollerabi | IB                            | 55                       | 0           |   | grave        |      |
|                                |       | GIORNI LIBERI Alte  | nativi non soddisfatti  |                     | PASQUAZI                      | 49                       | SABATO      |   | medio        |      |
|                                |       | ORE PROIBITE / Gi   | orno Libero non rispett | ati                 | LAURENZANA                    | 44                       | VE:1        |   | medio        |      |
|                                |       | CALENDARIU ERRA     | ATU per una CLASSE      | lerrore intollerabi | VD                            | 42                       | 0           |   | grave        |      |
|                                |       | URE PRUIBITE / GI   | orno Libero non rispett | ati                 | FESTA<br>DANTAL FOND          | 39                       | SA:1,3      |   | medio        |      |
|                                |       |                     | mativi non soddisratti  |                     | PANTALEUNI                    | 38                       | SABATU      |   | medio        | -    |
| 1                              | Ŧ     |                     | orno Libero non rispeci | au                  | WANDERLINGH                   | 30                       | 5A.5        |   | medio        | +    |
| Classe 🗨 P                     | rofes | sore GIOVE          | -                       | Laboratorio         | •                             | Palestra<br>Locale comur | o<br>ne     | • | ?            |      |
| Lunedi                         |       | Martedi             | Mercoledi               | Giovedì             | Venerdi                       | Sab                      | iato j      |   | Ammetti De   | rona |
|                                |       | VB                  | IC                      | IC                  |                               | V                        | /B          |   | per gli err  | ori  |
| Latino Greco                   |       | Italiano            | Latino, Greco           | Latino. Gre         | co                            | Itali                    | iano        |   | seleziona    | ati  |
| Ora 2 Latino. Greco            |       | IB<br>Latino, Greco |                         | Latino. Gre         | <u></u>                       |                          |             |   |              |      |
| Ora 3                          |       | IB<br>Latino, Greco |                         | Latino, Gre         | co Italiano                   |                          |             |   |              | aoga |
| Ora 4                          |       | IC<br>Latino, Greco |                         | IC<br>Latino. Gre   | coItaliano                    |                          |             |   | por ore give |      |
| IB<br>Ora 5 Latino. Greco      |       | IB<br>Latino, Greco |                         |                     | IB<br>Latino. Greco           |                          |             |   |              |      |
| Ora 6                          |       | IB<br>Latino, Greco |                         |                     |                               |                          |             |   |              |      |
|                                |       |                     |                         |                     |                               |                          |             |   |              |      |

Questa volta derogo per Pasquazi (anche se per avere più probabilità di risolvere dovrei derogare per Giove, che appare con maggiore frequenza). Ancora l'indice scende, ma poi risale.

Riapro i Problemi Critici, e questa volta derogo per Rossini, del quale so che pretende tutti gli anni il sabato libero, e finalmente di lì a poco il vincolo MAX FASCIA ore si risolve, e l'elaborazione passa a un altro vincolo.

Se il problema si ripresenterà, altre deroghe saranno necessarie.

#### TEMPISTICA

I vincoli *prima delle ore buche* (le quali vengono risolte all'ultimo, quando tutti i vincoli sono soddisfatti) devono risolversi in un tempo circoscritto, di qualche minuto, e il protrarsi dell'elaborazione con l'indice complessità alto indica che ci sono di sicuro richieste incompatibili.

Però nelle scuole con struttura molto complessa (ad esempio, gli istituti tecnici e professionali con molte compresenze in laboratorio) per risolvere taluni vincoli possono essere necessari tempi maggiori, nell'ordine della mezz'ora o anche dell'ora.

Quando sarà il momento di risolvere le ore buche, conviene dare molto tempo. Infatti, le ultime ore buche possono richiedere ore, e tuttavia risolversi senza deroghe. Tuttavia, se si vede che le ultime ore buche non si riescono a eliminare, il pannello dei Problemi Critici si può usare per assegnare le ore buche a chi le tollera, o per derogare su qualche richiesta che impedisce la loro rimozione.

Nell'esempio seguente il pannello dei Problemi Critici è stato aperto durante l'eliminazione delle ore buche, ed evidenzia che nel caso di Magnano, per eliminare una buca, è necessario derogare sul vincolo MASSIMO FASCIA ORE, consentendo che il docente abbia lezione nella sesta ora una volta più di quanto desiderato:

| 👫 Problem    | ni Critici           |       |                     |                          |                     |           |                           |                          |                    |   | - 0        | ×         |
|--------------|----------------------|-------|---------------------|--------------------------|---------------------|-----------|---------------------------|--------------------------|--------------------|---|------------|-----------|
| Indice di co | mplessità generale   |       | 0 🔘                 | Problema corrente: OF    | RE BUCHE settima    | mali - Qu | Jantità                   |                          |                    |   |            |           |
|              |                      |       | Elabo               | razione in corso: atte   | ndere la soluzione  | dei vinc  | oli (per il momento ne    | ssun problema            | bloccante).        |   |            |           |
|              | RESET !              | ?     | VINCOLO CORRENT     | TE - problemi più frequ  | enti                | Profes    | sore o classe             | Frequenza                | Annotazioni        | 1 | Tipologia  |           |
|              |                      |       | ORE BUCHE settima   | anali - Quantità         |                     | PASQ      | UA GIANNI                 | 21                       | 0                  |   | lieve      | =         |
| Ved          | li lista completa    |       | ORE BUCHE settima   | anali - Quantità         |                     | MAGN      | ANO FIORELLA              | 17                       | 0                  |   | lieve      |           |
|              |                      |       | ORE BUCHE settima   | anali - Quantità         |                     | TERP      | ESSI AURORA               | 12                       | 0                  | _ | lieve      |           |
| Vedia        | lternative possibili | ?     | ORE BUCHE settima   | anali - Quantità         |                     | DILO      | RENZO CRISTIAN            | 11                       | 0                  |   | lieve      |           |
|              |                      |       | ORE BUCHE settima   | anali - Quantità         |                     | MARI      |                           | 5                        | U                  | _ | lieve      |           |
| 53           | <b>•</b>             |       | ORE BUCHE settima   | anali - Quantità         |                     |           | JNI DUNATELLA             | 4                        | 0                  | _ | lieve      |           |
| 100          |                      |       | ORE BUCHE settime   | anali - Quantita         |                     | COLE      | ILMARIA P.<br>LA CRICTIAN | 4                        | 0                  | _ | lieve      |           |
| MASSIMO      | FASCIA ORE superato  | ~     | ODE DUCHE Setting   | anali - Quantità         |                     | NADO      | LLA CHISTIAN              | 2                        | 0                  | _ | lieve      |           |
|              |                      |       | OHE BUCHE Settine   | ariali - Quariuta        |                     | NAFO      |                           | 3                        | 0                  |   | lieve      | *         |
|              |                      |       | ALTRI VINCOLI - pro | oblemi che impediscor    | no la soluzione     | Profes    | sore o classe             | Frequenza                | Annotazioni        | 1 | í ipologia | _ ^ _     |
|              |                      |       | TRASFERIMENTO       | SEDE (mancano ore b      | uche, o troppi tra  | PASQ      | UA GIANNI                 | 32                       | PASQUA GIANNI      |   | grave      | =         |
|              |                      |       | TRASFERIMENTO       | SEDE (mancano ore b      | uche, o troppi tra  | MAGN      | ANO FIORELLA              | 22                       | MAGNANO FIORELLA   |   | grave      |           |
|              |                      |       | ORE PROIBITE / Gi   | iorno Libero non rispett | ati                 | MENG      | HINI FELICIANA            | 18                       | LU:1               |   | medio      |           |
|              |                      |       | MASSIMO FASCIA 0    | )RE superato             |                     | MAGN      | ANO FIORELLA              | 18                       | 0                  |   | lieve      |           |
|              |                      |       | TRASFERIMENTO       | SEDE (mancano ore b      | uche, o troppi tra  | COST      | ABILE STEFANIA            | 11                       | COSTABILE STEFANIA | _ | grave      |           |
|              |                      |       | ORE PROIBITE / Gi   | iorno Libero non rispett | ati                 | AMAT      | RUDA LUCIANA M.           | 10                       | MA:6               |   | medio      |           |
|              |                      |       | MASSIMU FASUA U     | JHE superato             |                     | RISSU     |                           | 8                        | U                  | _ | lieve      |           |
|              |                      |       | MASSIMU PRIME U     | JHE superato             | (                   | MIZZU     | JNEDUNATELLA              | 8                        | 0                  |   | lieve      |           |
| J            |                      | Ŧ     | CALENDARIO ERRA     | ATU per una CLASSE       | (errore intollerabi | ZML       |                           | ь                        | U                  | _ | grave      | -         |
| Class        | e 🔽 Pr               | ofess | ore MAGNANO FIO     | RELLA 💌                  | Laboratorio         |           | -                         | Palestra<br>Locale comun | 0                  | • | ?          |           |
|              | Lunedi               |       | Martedi             | Mercoledi                | Giovedi             |           | Venerdi                   | Loodio comun             | •                  |   | Ammetti Du |           |
|              | 3AC (C)              |       |                     | 1GS (S)                  | 5BC (C              | 1         | 5IL (C)                   |                          |                    |   | per di er  | sioga     |
| Ora 1        | I.R.C.               |       |                     | L.R.C                    | L.R.C.              | ·         | I.R.Č.                    |                          |                    |   | selezion   | ati       |
| Ora 2        | [cambio plesso]      |       |                     | [cambio plesso]          | 2LL (C<br>I.R.C.    | )         | [cambio plesso]           |                          |                    |   |            |           |
| Ora 3        | 1ES (S)<br>I.R.C.    |       | 1HS (S)<br>I.R.C.   | 2NL (C)<br>I.R.C.        | 5FS (C<br>I.R.C.    | )         | 1PS (S)<br>I.R.C.         |                          |                    |   |            | eloga     |
| Ora 4        | 1RS (S)<br>I.R.C.    |       |                     | 21L (C)<br>I.R.C.        | 20L (C<br>LR.C      | )         |                           |                          |                    |   | per ola gi | Control . |
| Ora 5        | 1FS (S)<br>I.R.C.    |       | 1DS (S)<br>I.R.C.   | 2QL (C)<br>I.R.C.        |                     |           |                           |                          |                    |   |            |           |
| Ora 6        |                      |       | 4HS (C)<br>I.R.C.   | 5AC (C)<br>I.R.C.        |                     |           |                           |                          |                    |   |            |           |
| Ora 7        |                      |       |                     |                          |                     |           |                           |                          |                    |   |            |           |

Alla fine, aprendo le deroghe a elaborazione ferma, si possono vedere le deroghe inserite e cancellare quelle inutilizzate.

NOTE:

- tra una deroga e l'altra lasciare passare qualche minuto, per evitare di dare deroghe superflue. Più tempo passa, e più, persistendo il problema è probabile che la deroga sia proprio necessaria.
- Spesso la soluzione viene risolta anche da un vincolo in basso della lista, non dei più frequenti: quindi tanto vale provare a derogare per gli errori che si sanno essere più tollerabili dai docenti.

 Se ci sono così tanti sabati liberi da non consentire di coprire le classi al sabato, il problema le salterà all'occhio subito. Altrimenti, il problema si presenterà sul vincolo "Ore in classe, massimo per giorno". Ad esempio:

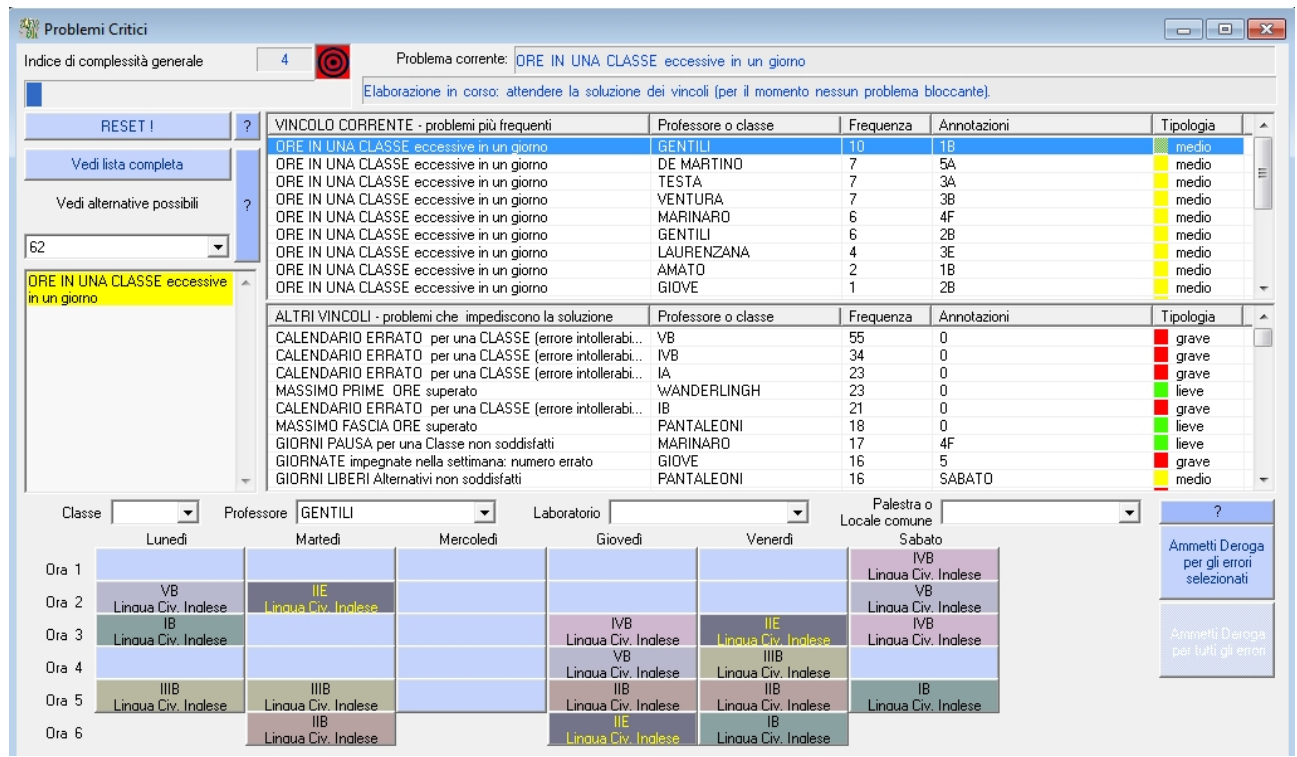

Perché Gentili ha 2 ore di Inglese al sabato in IV B ?

Perché gli altri docenti della IV B sono liberi al Sabato. Talvolta, per concedere i Sabati liberi, si può derogare su questo (ad esempio, concedere 2 ore di storia dell'arte nello stesso giorno e simili).

|                                                                                                    | Elaborazione e Gestione dell'orario                                                                                                    |  |  |
|----------------------------------------------------------------------------------------------------|----------------------------------------------------------------------------------------------------|--|--|
| 2                                                                                                    | Vedi Orario Elaborato (e modifica automaticamente)                                                                                                    |  |  |
| Questo pa<br>accedere a                                                                                                    | Questo pannello vi serve per vedere e valutare l'orario elaborato. Non è possibile accedere al pannello se l'orario non è almeno parzialmente elaborato. |  |  |
| <b>Dettagli:</b> I bottoni "muovi l'orario della Classe" e "muovi l'orario del professore" consentono di valutare qualche disposizione alternativa delle ore, se i vincoli espressi non sono troppo rigidi. In qualche caso questo può risultare utile per soddisfare (come ultima cosa) qualche desiderato non obbligatorio. |                                                                                                    |  |  |

|            | Elaborazione e Gestione dell'orario                                                                                                    |  |  |
|------------|----------------------------------------------------------------------------------------------------|--|--|
| 3          | Bilanciamento dell'orario                                                                                                    |  |  |
| Questa fui | Questa funzione è <b>di uso eventuale</b> ; al primo esperimento, ignoratela.                                                                                                    |  |  |
| Dettagli:  | Quando l'orario è completamente elaborato, la procedura di bilanciamento cerca di distanziare nel tempo quanto più possibile le lezioni nelle diverse classi di ogni insegnante, mantenendo rispettati i vincoli. In qualche caso (se i vincoli espressi non sono troppo rigidi) è utile per migliorare l'orario sotto il profilo didattico. |  |  |

|                          | Elaborazione e Gestione dell'orario                                                                                                    |                                                                                                    |  |  |  |
|--------------------------|----------------------------------------------------------------------------------------------------|----------------------------------------------------------------------------------------------------|--|--|--|
| 6                        | Modifica manuale dell'Orario                                                                                                    |                                                                                                    |  |  |  |
| Questa fui               | Questa funzione offre uno strumento per modificare l'orario manualmente.                                                                                                    |                                                                                                    |  |  |  |
| Errore<br>da<br>evitare: | Non usate la modifica manuale per<br>programma non riesce a soddisfare.<br>singole modifiche, determinate da esige<br>è stato definito e pubblicato.                                                                                                    | cercare di soddisfare vincoli che il<br>Usatela unicamente per apportare<br>enze dell'ultima ora, dopo che l'orario                                                                                                    |  |  |  |
| Dettagli:                | <ul> <li>è stato definito e pubblicato.</li> <li>Per operare modifiche manuali, fate riferimento alla legenda dei colori che è disponibile nel pannello disponibile.</li> <li>E' possibile spostare le ore da un insegnante a un altro, e levare temporaneamente un'ora per poi restituirla, procedendo con lo stesso metodo che si usa quando si compila l'orario a mano.</li> <li>Ricordate che le ore in laboratorio non devono essere confuse con le ore in aula, perché occorre vigilare che i laboratori contengano una classe alla volta.</li> <li>Temporaneamente, è possibile dare una data ora della settimana di una data classe a due insegnanti. Ma se si verifica questa situazione ("classe in ubiquità"), i dati non possono essere salvati, perché l'orario sarebbe fisicamente inapplicabile.</li> </ul> | Help e Legenda dei colori         Selezionate un'ora che volete spostare o temporanemente togliere. La vedrete cosi:         Gra potete togliere l'ora dall'orario con il bottore:       In questo caso l'ora va nel riquadro a destra in basso, e dovrà essere restituita al Professore.         Togli l'ora       In questo caso l'ora va nel riquadro a destra in basso, e dovrà essere restituita al Professore.         Altrimenti, selezionate una posizione dove spostare l'ora.       La posizione di destinazione si 2b se lo spostamento è amissibile.         Oppure così:       4C       se lo spostamento non è amissibile.         L'ora si sposta con:       Sposta l'ora         Per azzerare la selezione, potete fare due volte click sulle ore selezionate, oppure usare il bottone:       Se cercate le ore di una classe, la vedrete cosi:         Così appaiono le ore a Disposizione:       Dis         Il bottone:       Vedi le classi in ubiquità         rivela le ore assegnate a due Professori       2a         Invece, quando una classe manca in una data ora della settimana, la colonna dell'ora appare cosi:       2a         Se tutte le ore tolte ai Professori sono state restituite (il box in basso a destra è vuoto) e se non ci sono pretese di ubiquità, si possono calcolare gli errori introdotti con gli spostamenti con:         Calcola errori       Accetta         Potete accettare le modifiche con:       ACCETTA |  |  |  |
|                          |                                                                                                    | oppure azzerarle una ad una con: Un passo<br>indietro                                                                                                    |  |  |  |

Elaborazione e Gestione dell'orario

Collocazione delle ore di Sostegno, Disposizione e Ricevimento

Le ore di Ricevimento e di Disposizione vengono collocate automaticamente in posizione plausibile, in prossimità dell'orario dei professori, sfruttando le eventuali ore buche residue. Da questo pannello possono essere spostate manualmente dove opportuno.

|                                                                                                    | Elaborazione e Gestione dell'orario                                                                                                    |  |
|----------------------------------------------------------------------------------------------------|----------------------------------------------------------------------------------------------------|--|
| 48                                                                                                    | Assegnazione delle aule                                                                                                    |  |
| Queste funzioni si usano a orario completamente definito, e servono a cercare l'allocazione ottimale delle classi nelle aule disponibili. |                                                                                                    |  |
| Dettagli:                                                                                                    | Nelle scuole italiane questa funzionalità è usata di rado. Ci sono due casi possibili:<br><b>Assegnazione delle aule ai Professori.</b> Questa funzionalità serve per le scuole dove gli alunni si spostano nell'aula dove il Professore fa lezione. Le aule di conseguenza vengono assegnate ai Professori, e viene cercata la distribuzione dei Professori che utilizza il minimo numero possibile di aule.<br><b>Utilizzazione ottimale delle aule disponibili.</b> Questa funzionalità serve per le scuole dove le aule disponibili sono meno delle classi esistenti. Le classi che non si trovano in palestra o laboratorio vengono assegnate alle aule disponibili cercando di ridurre al minimo il numero degli spostamenti. |  |
| Dettagli:                                                                                                    | La procedura può essere eseguita tendendo fermo l'orario elaborato, oppure<br>modificandolo (mantenendo rispettato ogni vincolo) per cercare di<br>ottimizzare maggiormente l'assegnazione delle aule. In questo caso, al<br>termine della procedura occorre ricontrollare le ore a disposizione,<br>ricevimento, sostegno.                                                                                                    |  |

 Elaborazione e Gestione dell'orario

 VISUALIZZA E STAMPA L'ORARIO

 Le stampe vengono generate automaticamente alla fine dell'elaborazione, oppure quando si salvano le modifiche introdotte manualmente.

 Le stampe conc in formate att modificabili o utilizzabili con pumerenze applicazioni.

Le stampe sono in formato .rtf, modificabili e utilizzabili con numerose applicazioni.

|           | Elaborazione e Gestione dell'orario                                           |
|-----------|-------------------------------------------------------------------------------|
|           | RIGENERA LE STAMPE                                                            |
| Le stampe | e possono essere rigenerate se sono state rovinate o distrutte modificandole. |

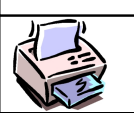

Elaborazione e Gestione dell'orario

COPIA LE STAMPE SULLA PENNA USB

Funzione utile per trasportare le stampe su altro computer, collegato alla stampante.

#### **Configurazione dell'orario – seconda fase**

Vale anche qui la regola di non accumulare troppi elementi di configurazione senza verificare via via la fattibilità dell'Orario. Perciò procedete come segue:

- Inserite i vincoli sulle cattedre elaborate e giudicate il risultato.
- Inserite i vincoli personali più comuni (giorni liberi, ore dei part time) elaborate di nuovo e giudicate il risultato.
- Infine, inserite i vincoli più rari e specifici, e tornate a elaborare.

|                          | Configurazione dell'orario                                                                                                    |  |  |
|--------------------------|----------------------------------------------------------------------------------------------------|--|--|
| 7                        | Vincoli e preferenze per le Cattedre dei Professori                                                                                                    |  |  |
| Preferenze<br>classe che | Preferenze per ogni classe di ogni singolo docente. Occorre selezionare ogni singola classe che richiede configurazione dei propri vincoli.                                                                                                    |  |  |
| Focus:                   | Normalmente è utile configurare il Compito, o il Raggruppamento delle ore.<br>Gli altri vincoli sulle cattedre sono di uso più raro.                                                                                                    |  |  |
| Focus:                   | Poiché molte cattedre possono richiedere lo stesso vincolo, sono disponibili<br>le funzioni di Copia e Incolla, attraverso le quali il lavoro di configurazione<br>può essere fatto rapidamente, configurando di seguito gli insegnanti delle<br>stesse materie.                                                                                                    |  |  |
| Errore<br>da<br>evitare: | <b>Non specificate inutilmente i Raggruppamenti:</b> per default, se un insegnante vede una classe per 3 ore settimanali o meno, le ore sono distribuite 1+1+1. Inutile quindi specificarlo. Specificare invece il raggruppamento 2+1, se è questo quello voluto.<br>I default per la distribuzione delle ore si trovano nella tabella 11.4.                                |  |  |
| Errore<br>da<br>evitare: | <b>Il calendario delle ore vietate per una data classe</b> si solo usa eccezionalmente, per casi davvero particolari (ad il tale docente deve vedere la tale classe nelle prime ore, perché un alunno disabile nel frattempo usufruisce di un dato altro servizio, e simili).<br>La disponibilità di ogni docente in genere si configura non qui, ma nei Vincoli Personali. |  |  |

|           | Configurazione dell'orario                                                                                                    |
|-----------|----------------------------------------------------------------------------------------------------|
| 89        | Vincoli e preferenze Personali e Speciali                                                                                                    |
| Usate que | ste pagine per configurare le Preferenze individuali delle Persone.                                                                                                    |
| Focus:    | Usate la tabella delle ore vietate per specificare esattamente le ore in cui<br>sono disponibili i part time o i completamenti. Usate l'opzione del giorno<br>libero per gli insegnanti full time.             |
| Focus:    | Concettualmente i vincoli Personali e quelli Speciali non differiscono. Ma i vincoli Personali corrispondono a esigenze molto comuni, mentre i vincoli Speciali servono per esigenze che si avvertono di rado. |

## Configurazione dell'orario – tabelle

|                                                                                                    | Configurazione dell'orario – personalizzazione dei criteri di calcolo                                                                                                    |  |
|----------------------------------------------------------------------------------------------------|----------------------------------------------------------------------------------------------------|--|
| Le tabelle da 11 a 14 servono a mettere a punto esigenze particolari. Per le scuole italiane<br>i valori di default dovrebbero essere quasi sempre corretti.<br>La tabella 15 serve a personalizzare numerose esigenze di natura disparata, ma tutte<br>presenti in talune scuole italiane. |                                                                                                    |  |
| Errore<br>da                                                                                                    | Non modificate le tabelle senza aver bene compreso il significato della<br>modifica. I parametri predefiniti sono stati impostati per le esigenze tipiche<br>della sevela italiana, a promonta è appartuna modificanti |  |
| evitare:                                                                                                    | Nel seguite sono in evidenza talune tabelle che richiedone attenzione                                                                                                    |  |
| rocus.                                                                                                    | particolare.                                                                                                    |  |

| 11     | Distribuzione dell'insegnamento nella settimana                                                                                                    |
|--------|----------------------------------------------------------------------------------------------------|
| Focus: | <ul> <li>11.8 - limitazione all'Insegnamento nelle ultime ore del giorno.</li> <li>Questa tabella serve a evitare che le lezioni di alcune classi del professore si addensino casualmente nelle ultime ore: nelle ultime ore si configura quindi un limite percentuale. Nelle scuole secondarie di secondo grado questo vincolo soddisfa un requisito didattico molto avvertito e importante.</li> <li>Ad esempio: per ogni classe, a partire dall'Ora 5, non oltre il 50% delle Ore, e a partire dall'Ora 6 non più del 33%.</li> <li>Per taluni Professori, che non insegnano nelle prime ore, il rispetto di questo vincolo può essere impossibile: in tal caso è necessario configurare la deroga nei Vincoli Speciali del Professore.</li> <li>Per talune scuole (Primarie, tempo pieno) questo vincolo può essere privo di significato: in tal caso occorre azzerare la tabella.</li> </ul> |

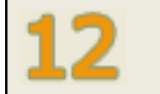

Ore di servizio

| 13     | Uscite e rientri di classe                                                                                                    |
|--------|----------------------------------------------------------------------------------------------------|
| Focus: | Il caso i cui un insegnante faccia lezione in una classe, poi in un'altra, e poi<br>nello stesso giorno rientri nella prima può essere gradito o sgradito in<br>relazione alle materie insegnate e al tipo di scuola.<br>I valori predefiniti di queste tabelle sono severi, e tendono ad evitare i rientri<br>nella stessa classe nella stessa giornata. |
|        | Se però l'orario si rivela difficile da elaborare a causa dei molti vincoli, può essere utile allentare le limitazioni di questa configurazione (che può essere gestita anche per le singole persone nei vincoli Speciali).                                                                                                    |

| 14     | Ore buche e ore a disposizione                                                                                                    |
|--------|----------------------------------------------------------------------------------------------------|
| Focus: | I limiti configurati sono settimanali.<br>Nelle scuole su più plessi, sono distinte le buche ammesse per passare da un<br>plesso ad un altro e le buche da usare per ricevimento o disposizione. |

| 15     | Deroghe alle ore di servizio e Parametri speciali                                                                           |  |
|--------|----------------------------------------------------------------------------------------------------|--|
| Focus: | La tabella 15 serve a personalizzare numerose esigenze di natura disparata,<br>ma tutte presenti in talune scuole italiane. |  |

# Configurazione dell'orario - casi particolari

|                                 | Configurazione dell'orario                                                                                          |
|---------------------------------|----------------------------------------------------------------------------------------------------|
| ٢                               | Casi particolari di configurazione                                                                                  |
| Alcune particola documentazione | rità richiedono una configurazione accurata. Fate riferimento alla disponibile nel menu generale di configurazione. |

|                                                                                                    | Configurazione dell'orario        |
|----------------------------------------------------------------------------------------------------|-----------------------------------|
| Come fare se ci sono sia classi a tempo<br>pieno con SABATO LIBERO,<br>sia classi che lavorano sei giorni?                    | Settimana corta per alcune classi |
| Seguite le indicazioni di questa scheda nel caso in cui vi siano classi che lavorano 6 giorni, e altre che lavorano 5 giorni. |                                   |

|                                          |                                                                                                    |                      | Configurazione dell'orario                                                                                                    |
|------------------------------------------|----------------------------------------------------------------------------------------------------|----------------------|----------------------------------------------------------------------------------------------------|
| Come fa<br>Labora<br>Conversazio<br>Abbi | are per configurare<br>tori, Compresenze,<br>oni di Lingua Straniera,<br>namenti di Ore?           |                      | Laboratori, ITP, Compresenze, Conversazioni,<br>Abbinamenti di ore                                                                                                    |
| Focus:                                   | Le compresenze s<br>cattedre (punti 6B<br>Il caso in cui<br>contemporaneame<br>sulle cattedre (pui | si<br>d<br>en<br>nto | configurano affiancando un insegnante a un altro, nelle<br>e 6C della configurazione).<br>lue o più classi debbano fare una certa materia<br>te è quello dell'abbinamento, e si configura nei vincoli<br>o 7 della configurazione). |

| Γ |                                                                                                    |                                                                         | Configurazione dell'orario                                                              |
|---|----------------------------------------------------------------------------------------------------|-------------------------------------------------------------------------|-----------------------------------------------------------------------------------------|
|   | Come fare se<br>solo PARZ<br>dall'assi:                                                                                                    | ci sono ore di Laboratorio<br>ZIALMENTE coperte<br>stenza degli I.T.P.? | Se ci sono ore di Laboratorio solo PARZIALMENTE<br>coperte dall'assistenza degli I.T.P. |
|   | <ul> <li>Focus: Talvolta abbiamo il caso in cui un docente fa in una data classe, ad esempio 6 ore totali così suddivise:</li> <li>2 ore in aula, senza I.T.P.</li> <li>2 ore in laboratorio, senza I.T.P.</li> <li>2 ore in laboratorio, con I.T.P.</li> <li>Vi sono dunque 4 ore in cui il laboratorio è impegnato dal docente, ma c queste solo 2 impegnano anche l'I.T.P.</li> <li>Ouesto caso è previsto da ZonabitOrario, e può essere configurato.</li> </ul> |                                                                         |                                                                                         |

|                                                                                            | Configurazione dell'orario |
|--------------------------------------------------------------------------------------------|----------------------------|
| Come configurare i<br>SOTTOGRUPPI<br>all'interno delle Classi<br>per determinate materie ? | Sottogruppi                |
|                                                                                            |                            |

Seguite le indicazioni di questa scheda se ci sono sottogruppi: ad esempio, casi in cui certe classi si suddividono per seguire Tedesco / Francese / Spagnolo.

| Ľ |                                                                                                    | Configurazione dell'orario |
|---|----------------------------------------------------------------------------------------------------|----------------------------|
|   | Come configurare le<br>CLASSI ARTICOLATE?                                                                                                    | Classi articolate          |
|   | Le classi articolate sono classi che non hanno un organico completo, perché per certe<br>materie gli allievi si uniscono a un'altra classe. Qui è illustrato come sfruttare la |                            |

materie gli allievi si uniscono a un'altra classe. Qui è illustrato come sfruttare la configurazione per calcolare correttamente il loro particolare orario.

#### Gestione dell'Orario Provvisorio

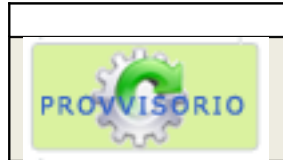

Orario Provvisorio

#### **Configurazione dell'Orario Provvisorio**

L'orario provvisorio sfrutta la configurazione del definitivo, ma esegue l'elaborazione molto rapidamente, senza tenere conto dei vincoli didattici non strettamente indispensabili nei primi giorni di scuola (sono rispettati tutti i vincoli relativi ai giorni e ore non disponibili per gli insegnanti). Si possono configurare gli insegnanti da non utilizzare perché non ancora nominati o non ancora presenti in organico, e il calendario settimanale, che può essere più breve di quello dell'orario definitivo.

| La gestione dell'orario provvisorio è adeguata alle esigenze più comuni        |
|--------------------------------------------------------------------------------|
| delle scuole italiane. Se vi fossero esigenze particolari, invece di usara     |
| la funzionalità dell'orario provvisorio, copiate tutta la cartella di lavoro e |
| configurate i vincoli necessari per le prime settimane dell'anno               |
| scolastico, elaborando normalmente anche l'orario provvisorio.                 |
|                                                                                |

#### Sostituzione degli assenti

|                   | Configurazione dell'orario                                        |
|-------------------|-------------------------------------------------------------------|
| **                | Configurazione degli assenti                                      |
| Per creare un     | a pianificazione, configurate prima di tutto gli elementi stabili |
| dell'organizzazio | ne. Il primo dato è semplicemente la denominazione dell'azienda o |

dell'organizzazione.

|                                                                                       | Elaborazione e Gestione dell'orario |  |
|---------------------------------------------------------------------------------------|-------------------------------------|--|
| X                                                                                     | Visualizza e stampa sostituzioni    |  |
| Le stampe vengono generate automaticamente alla fine dell'elaborazione, oppure guando |                                     |  |

Le stampe vengono generate automaticamente alla fine dell'elaborazione, oppure quando si salvano le modifiche introdotte manualmente. Le stampe sono in formato .rtf, modificabili e utilizzabili con numerose applicazioni.

### Elaborazione Remota dell'Orario Definitivo

|                                                                                                    | Elaborazione remota                                                                                                    |  |
|----------------------------------------------------------------------------------------------------|----------------------------------------------------------------------------------------------------|--|
| CLOUD                                                                                                    | Elaborazione Remota dell'Orario Definitivo su Cloud Server                                                                                                    |  |
| L'elaborazione remota vi consente di elaborare l'orario su un server remoto messo a<br>disposizione da Zonabit.<br>Il procedimento è completamente automatizzato e per utilizzarlo non occorrono cognizioni<br>tecniche: dal pannello di elaborazione remota potete connettervi a un server in Cloud,<br>avviare l'elaborazione e osservarne il progresso.<br>Durante l'elaborazione vi vengono esibiti i problemi più rilevanti, e potete derogare per i<br>vincoli che appaiono incompatibili con gli altri, allo stesso modo che nel caso<br>dell'elaborazione sul vostro computer.<br>Al termine, la configurazione viene archiviata sul Cloud: per recuperarla, basta accedere<br>ai salvataggi su Cloud dalla pagina iniziale.<br>Quando l'elaborazione remota è avviata, potete disconnettervi e spegnere il vostro<br>computer, oppure proseguire il lavoro sul vostro computer. Non c'è bisogno di tenere<br>aperta la connessione con l'elaborazione remota.<br>Riconnettendovi all'elaborazione, mentre se è terminata troverete il risultato salvato nel cloud. |                                                                                                    |  |
| Focus:                                                                                                    | L'elaborazione remota su Cloud Server è un servizio aggiuntivo facoltativo. Per le condizioni, si veda il modulo di sottoscrizione dei servizi di aggiornamento software e assistenza.                                                                                                    |  |
| Errore da<br>evitare:                                                                                                    | Ricordate sempre che la configurazione che viene salvata su Cloud a fine<br>elaborazione remota è quella che era in uso quando avete avviato<br>l'elaborazione remota.<br>Qiundi se la configurazione locale (sul vosto computer) viene modificata<br>mentre è in corso l'elaborazione remota, abbiate cura di salvare su<br>Cloud la configurazione locale prima di prelevare quella remota. |  |

## Infine: notizie e informazioni

| Perché ZonabitOrario è di                                                                                                    | verso da tutti gli altri programmi?                                                                                                    |
|----------------------------------------------------------------------------------------------------|----------------------------------------------------------------------------------------------------|
| ZonabitOrario                                                                                                    | Molti dei programmi in uso per la compilazione<br>dell'orario                                                                                                    |
| <ul> <li>Assegna sempre tutte le ore di lezione.</li> <li>Risolve tutti i vincoli che non siano impossibili perché internamente contraddittori.</li> <li>Usa una tecnica unica di elaborazione, che consente di individuare e correggere i vincoli impossibili da risolvere perché in conflitto reciproco.</li> <li>Genera sempre un orario in cui le ore buche sono distribuite con equità agli insegnanti, e infine cerca di lasciare una sola ora buca a ciascuno.</li> </ul> | <ul> <li>Generano un semilavorato in cui alcuni<br/>vincoli restano non risolti, o addirittura<br/>alcune ore di lezione non vengono incluse in<br/>orario.</li> </ul> |
| Ha un prezzo imbattibile, perché è distribuito e assistito via internet, senza costi superflui.                                                                                                    |                                                                                                    |

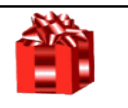

# Che differenza c'è tra la versione GRATUITA o la versione con licenza LIGHT e la LICENZA COMPLETA?

| La versione GRATUITA, oppure la versione con licenza LIGHT:                                                                                                    | La licenza COMPLETA:                                                                                                    |
|----------------------------------------------------------------------------------------------------|----------------------------------------------------------------------------------------------------|
| <ul> <li>Manca di alcuni vincoli il cui uso<br/>presuppone di avere acquisito<br/>familiarità con l'applicazione. Quest<br/>vincoli vengono segnalati con ur<br/>messaggio, se si tenta di configurarli.</li> </ul> | • Dispone di vincoli particolarmente raffinati,<br>come la possibilità di applicare la seconda<br>scelta del giorno libero sono dopo avere<br>verificato l'impossibiltà di applicare tutte le<br>prime scelte, con opzione espressa durante<br>l'elaborazione, e altri simili. |
| <ul> <li>Non consente di usare, dopo<br/>l'elaborazione dell'orario, la<br/>funzionalità di sostituzione degl<br/>assenti.</li> </ul>                                                                               | <ul> <li>Rende disponibile la funzionalità di<br/>sostituzione degli assenti, utile ogni giorno<br/>per coprire al meglio le assenze previste<br/>per l'indomani.</li> </ul>                                                                                                   |
| • Usa una sola CPU per l'elaborazione.                                                                                                    | <ul> <li>Se il vostro Personal computer è dotato di<br/>due CPU (Dual Core), le usa entrambe per<br/>elaborare l'orario più rapidamente. E se il<br/>vostro computer ne ha quattro, ne usa<br/>quattro.</li> </ul>                                                             |
| <ul> <li>Non rende disponibile la funzionalità<br/>accessoria di Bilanciamento<br/>dell'orario.</li> </ul>                                                                                                    | Consente di bilanciare meglio l'orario, dopo<br>averlo elaborato e avere soddisfatto tutti i<br>vincoli.                                                                                                    |
| <ul> <li>Non dispone di varie funzionalità util<br/>dopo l'elaborazione dell'orario, come<br/>la ricerca ottimale delle aule.</li> </ul>                                                                            | Dispone di numerosi strumenti per la rifinitura dell'orario elaborato.                                                                                                    |
| <ul> <li>Non consente l'elaborazione remota<br/>dell'orario definitivo</li> </ul>                                                                                                    | <ul> <li>Consente l'elaborazione remota dell'orario<br/>definitivo su Cloud Server (servizio<br/>aggiuntivo).</li> </ul>                                                                                                    |

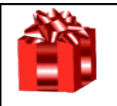

# Che differenza c'è tra la versione COMPLETAMENTE GRATUITA e la licenza LIGHT oppure COMPLETA?

| La | versione GRATUITA:                                                                                                    | La licenza LIGHT o COMPLETA:                                                                                                    |
|----|----------------------------------------------------------------------------------------------------|----------------------------------------------------------------------------------------------------|
| •  | Non stampa.                                                                                                    | La licenza light:                                                                                                    |
| •  | Non stampa.                                                                                                    | <ul> <li>La licenza light:</li> <li>Genera tutte le stampe necessarie: non solo il tabellone generale, ma tutte le viste sull'orario che si possono desiderare: per classe, per insegnante, per laboratorio, per palestra, ecc.</li> <li>La licenza completa:</li> <li>Genera moltissime stampe: non solo il tabellone generale, ma tutte le viste sull'orario che si possono desiderare: per classe, per insegnante, per laboratorio, per palestra, ecc.</li> <li>Genera talune stampe utili aldilà dell'orario, come quella della convocazione ottimale dei consigli di classe, che indica le classi che possono essere convocate nello stesso giorno perché non hanno docenti in comune.</li> <li>Genera le pagine HTML pronte per essere caricate sul sito della scuola.</li> </ul> |
| •  | In certe stagioni dell'anno<br>(tipicamente nel mese di Settembre)<br>può accadere che non consenta di<br>visualizzare interamente l'orario<br>elaborato, ma mostri solo una certa<br>percentuale dei docenti.<br>NOTA: La vosta configurazione, e<br>l'orario sviluppato non vengono mai<br>perduti: con l'acquisto di una licenza<br>light o completa tutto ritorna<br>immediatamente accessibile. | • Le licenza light o completa non na alcuna<br>limitazione nella visualizzazione dell'orario<br>elaborato.                                                                                                    |
| •  | Per il resto, la versione GRATUITA,                                                                                                    | •                                                                                                    |
|    | scaricabile liberamente da                                                                                                    |                                                                                                    |
|    | funzionale e vi consente di generare                                                                                                    |                                                                                                    |
|    | il vostro orario verificando che i<br>risultato soddisfano le necessità della                                                                                                    |                                                                                                    |
|    | vostra scuola, senza sostenere                                                                                                    |                                                                                                    |
|    | alcuna spesa e senza impegni di                                                                                                    |                                                                                                    |
|    | acquisto.                                                                                                    |                                                                                                    |

|        | Avete un'esigenza che non è coperta dalla configurazione?                                                                                                    |
|--------|----------------------------------------------------------------------------------------------------|
| Focus: | Scriveteci: se il vincolo di cui avete bisogno sarà facilmente realizzabile<br>nell'architettura di <b>ZonabitOrario</b> , lo aggiungeremo.<br>Tutti i vincoli più insoliti che esistono nella configurazione sono stati<br>aviluppati a caquita di indicazioni a richiasta di scuela italiano. |
|        | sviluppati a seguito di indicazioni e richieste di scuole italiane.                                                                                                    |